## How to clone an Animal Study Protocol form using the online

- If your amendment requires changes to the protocol form (as described above), you
  may add a new ASP by cloning a previous version and updating it to reflect the new
  information. Under Step 2 on the **Designer** page, click the "Add New Document"
  button.
- 2. Select "UMCP IACUC Animal Study Protocol" from the lower blue box and click Add.
- 3. You will see a prompt "What would you like to do?" To clone an ASP, select "Clone one of my existing wizards."
- 4. A listing of your previous protocol ASPs will appear. Select the ASP you want to clone and click Continue.
- 5. The ASP wizard comes up, from here you can "Jump" to the sections of the ASP you need to edit (e.g., for a change in animal numbers, jump to Animal Information, adjust the total number of animals there).
- 6. Save and exit.